| How to Use Your DHS LMS |
|-------------------------|
| Find Learning for DHS   |

Point to the Find Learning tab in the main menu, then choose the DHS Course Catalog. 1

| Find Lea<br>DHS<br>Viev   | Prining ✓<br>G Course Catalog<br>V Schedule (DHS)<br>DHS Course<br>Gurse Type ●<br>Course Type ●<br>Blended (2)<br>E-learning (118)<br>Seminar (105)<br>Course Search Filtet<br>PISH (4)<br>DHS Course<br>Course Search Filtet<br>PISH (4)<br>Decourse Search Filtet<br>Course Search Filtet<br>Decourse Search Filtet<br>Course Search Filtet<br>Decourse Search Filtet<br>Decourse Search | ers • • • • • • • • • • • • • • • • • • •                                                                     | Search Clear Page: 12 Course ID Number ABDQ ADM 1000 Ig ADM 1000 OFI Instructional Designers Course to categories. |
|---------------------------|----------------------------------------------------------------------------------------------------|----------------------------------------------------------------------------------------------------|----------------------------------------------------------------------------------------------------|
| Click on the "i" to s     | how the course                                                                                                    | ✓ Filter by                                                                                                   | You can also use the Search by                                                                                     |
| DHS 1200 - FISH! Philo    | sophy (eLearning)                                                                                                    | □ Blended (2)<br>□ E-learning (118)<br>□ Seminar (105)                                                        |                                                                                                    |
| Course summary            | This training is not in lieu of the FISH                                                                                                    | Course Search Filters (1)<br>FISH (4)<br>Microsoft (29)<br>Leadership (9)                                     |                                                                                                    |
| Status<br>Enrollment type | You are not currently enrolled in this<br>Manual enrollments, Self enrollment                                                                                                    | (Learner), Seminar direct e                                                                                   |                                                                                                    |
| Self enrollment (L        | earner)<br>No enrollment key required.                                                                                                    | If Self Enrollment (Learne<br>the Enroll button. You will<br>the home page for the cou<br>can begin training. | r) appears, click<br>I then be taken to<br>urse where you                                                          |

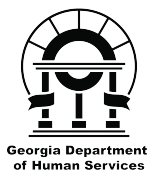

Online training provided by Georgia Department of Human Services in partnership with Institute for Online Training and Instructional Systems

dhshelp@iotis.org 706-355-5144

available from the Find Learning menu.